## Renzulli Total Talent Development

## **Renzulli Learning Parent Site Registration**

| 1. <b>Type <u>www.RenzulliLearning.com</u></b> in the address field of your Internet browser and click the Enter key.      | <ul> <li>Renzulli Learning Home Page - F × +</li> <li>← → C'          <ul> <li>← https://renzullilearning.com</li> </ul> </li> <li>Renzulli Learning Home Page - F × +</li> <li>← https://renzullilearning.com</li> </ul> |
|----------------------------------------------------------------------------------------------------|----------------------------------------------------------------------------------------------------|
| 2. Click <b>Add New User</b> in the upper right hand corner.                                                               | Username<br>Password<br>Teacher Clever G Sign in<br>Add New User Forgot Password Free Trial                                                                                                    |
| 3. Select <b>Parent</b> from the drop down menu.                                                                           | Renzulii earning         DEW REGISTRATION         I would like to register as aSelect One         Student         Teacher         Manager         Parent                                                                  |
| 4. Enter your child(ren)'s Student Code<br>for your parents, which can be found on<br>the Student's Site under My Account. | Student code for your parents: 2491-1821                                                                                                    |

| 5. Read and accept the license agreement. Click Submit.                                                                                                    | PLEASE READ THIS CONTRACT CAREFULLY. BY CLICKING THE ACCEPT<br>BUTTON OR ACCESSING THE SOFTWARE, YOU AGREE THAT THIS AGREEMENT<br>IS ENFORCEABLE LIKE ANY WRITTEN CONTRACT SIGNED BY YOU. IF YOU DO<br>NOT AGREE, DO NOT CONTINUE TO ACCESS OR USE THE SOFTWARE.         Important: This End User License Agreement supplements the relevant signed<br>quote, invoice or agreement ("Commercial Terms") entered into by Renzulli<br>Learning, LLC ("Renzulli") You will not be able to access the software specified in<br>the Commercial Terms unless and until You have read this End User License<br>Agreement (the End User License Agreement and the Commercial Terms,<br>together, the "Agreement")_By accessing such software or authorizing any other.         I Accept       I Do Not Accept                                                                                                    |
|----------------------------------------------------------------------------------------------------|----------------------------------------------------------------------------------------------------|
| 6. Fill out the New Parent<br>Registration form and click<br>Submit at the bottom.                                                                                                    | Image: Constraint of the second second s |
| 7. <b>Read the Welcome screen.</b> Then<br>you may follow any of the menu<br>selections provided just below the<br>Renzulli Learning banner and as<br>described in the following steps.         | Image: Construction of the part of the part |
| 8. <b>Click My Kids</b> at the top-left of the<br>page to view profile, and view<br>enrichment activities & favorites, and<br>view project information for each of<br>your registered children. | Image: About Self Registration         Image: Self Registration         Image: Self Registration         Ima                                                                                                    |

.

|                                                                                                    | 1                                                                                                    |
|----------------------------------------------------------------------------------------------------|----------------------------------------------------------------------------------------------------|
| 9. Click Enrichment Activities and<br>Descriptions. This displays a list and<br>explanation of the 14 primary<br>Enrichment Types defined by Renzulli<br>Learning, and provides access to a<br>Learning Map for each category.                                                                                                    | Exercise I define the experiment of the experiment of t |
| <ul> <li>10. Click Parent Resources to:</li> <li>See a learning map for each<br/>Enrichment Type</li> <li>Read Schoolwide Enrichment<br/>Model and related articles</li> <li>Access additional great resources<br/>for parents</li> </ul>                                                                                                | Parent Site     Image: Site     Image: Site                                                                                                    |
| 11. Click <b>FAQS</b> to learn more about Renzulli<br>Learning and how it may be used within<br>your child's school and even at home.                                                                                                    | Image: State State Sta                      |
| <ul> <li>12. Click Edit Registration. This link enables you to change your own registration profile, including User Name/Password and contact information.</li> <li>NOTE: Contact information is used only to notify you of your child's inquiries, respond to your questions, or for periodic customer satisfaction surveys.</li> </ul> | Parent Site         Image: Site         Image: Site                                                                                                    |